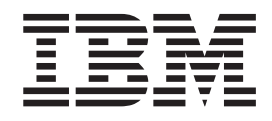

# JDBC Adapter: Using WebSphere Business Monitor to monitor a database

# Contents

| Chapter 1. Introduction                                      | •             | ·        | •          | •   | •   | ·   | ·   | •  | 1  |
|--------------------------------------------------------------|---------------|----------|------------|-----|-----|-----|-----|----|----|
| Chapter 2. Overview .                                        |               |          |            |     |     |     |     |    | 3  |
| Chapter 3. Build it your                                     | se            | f        |            |     |     |     |     |    | 5  |
| Create the DB2 artifacts for the Create a new Mediation mode | e sa<br>ile f | mp<br>or | ole<br>the | JD  | DBC | •   |     |    | 5  |
| adapter                                                      |               |          |            |     |     |     |     |    | 6  |
| Add the JDBC adapter                                         |               |          |            |     |     |     |     |    | 7  |
| Create the mediation flow                                    |               |          |            |     |     |     |     |    | 8  |
| Generate a monitor model from                                | m ti          | he 1     | Мо         | nit | orA | ٨da | pte | er |    |
| module                                                       |               |          |            |     |     |     | •   |    | 11 |
| Add trigger and metrics to the                               | e m           | oni      | tor        | ma  | ode | 1.  |     |    | 12 |
| Add Dimension                                                |               |          |            |     |     |     |     |    | 13 |
| Configure the integrated test e                              | envi          | ror      | me         | ent | ser | vei | :.  | •  | 14 |
|                                                              |               |          |            |     |     |     |     |    |    |

| Chapter 4. Deploy the                |    |
|--------------------------------------|----|
| Adapter/mediation application to the |    |
| test environment server              | 17 |

| Add admin user to Monitor Data Security root<br>group                   |
|-------------------------------------------------------------------------|
| Chapter 5. Deploy the monitor model application to the test environment |
| server                                                                  |
| Chapter 6. Process events to exercise                                   |
| the model                                                               |
| View the calculated information on a Monitor                            |
| dashboard in the test environment                                       |
| Chapter 7. Download the sample 25                                       |
| Import the J2EE application solution into WebSphere                     |
| Integration Developer                                                   |

### **Chapter 1. Introduction**

To help you understand how to monitor operations in business applications using WebSphere adapters, this sample provides a monitor model that is generated from a Service Component Architecture (SCA) interface operation and mediation flow, and is then completed in the Monitor development tooling. The sample showcases an SCA entry event with payload coming from a source WebSphere adapter.

Printable version of this tutorial

For this sample, an inbound interface operation and mediation flow for a Java Database Connectivity (JDBC) adapter is created in IBM<sup>®</sup> WebSphere<sup>®</sup> Integration Developer v6.1. A monitor model is generated from this operation and mediation flow. This monitor model is augmented to calculate metrics, and is then deployed.

The module used in this sample is the MonitorAdapter module. All project interchange (PI) files are available in a .zip file called MonitorAdapter.zip. You can import the MonitorAdapter.zip file into WebSphere Integration Developer and review the module, the generated events, and the augmented monitor model. You can then test the monitor model using db2 commands. This sample describes the steps necessary to implement the solution, the PI file is not required unless you want to skip the implementation of the solution (see Appendix A for instructions on how to import the completed solution provided by the PI file).

This sample uses the WebSphere Integration Developer test environment to test the adapter/mediation flow and the monitor model. Both the adapter / mediation application and the monitor model application are deployed to the WebSphere Business Monitor v6.1 Server for WebSphere Enterprise Service Bus test server. The WebSphere Business Monitor test server could also be based on WebSphere Process Server.

You must have the following software to run this sample:

- WebSphere Integration Developer v6.1—the runtime test environment for WebSphere Enterprise Service Bus or WebSphere Process Server must be installed.
- WebSphere Business Monitor v6.1—toolkit installation including the model editing tooling and the Monitor server based on WebSphere Enterprise Service Bus or WebSphere Process Server. This sample assumes the use of a Monitor server on WebSphere Enterprise Service Bus.
- DB2 Enterprise Server Edition—This sample was tested using DB2 Enterprise Server Edition 8.2.6.

This documentation has five sections:

- Introduction—this section.
- Overview—Explains the scenario used in this sample, the Data Model, Human tasks and some installation tips.
- Build It Yourself—Step by step instructions to build the sample from scratch.
- Run the Sample— Run the downloaded artifacts, or the artifacts built in the Build It Yourself section.
- Download the Sample—Explains how to install the downloaded prebuilt solutions for this sample.

### **Chapter 2. Overview**

This sample explains the major steps required to build the MonitorAdapter module, generate the monitor model, augment the monitor model, deploy the monitor model, run test data through the adapter to be consumed by the monitor model, and show monitoring results on a dashboard.

Here is a summary of the scenario used in this sample. When a new customer record is added to a database table, a JDBC adapter becomes aware of it and sends customer information to a mediation flow to process. In the monitor model, you define metrics to be set from the data issued by the JDBC adapter, and key performance indicators (KPIs) to be set using metric data. You then build a monitor dashboard to display the metrics and KPIs calculated by the monitor model processing.

- The MonitorAdapter module has two components: JDBCInboundInterface and MediationFlow. After a customer record is added to the database table, the JDBC inbound interface operation is activated to invoke the mediation flow with the payload.
- Based on the SCA operation and mediation flow, a monitor model is generated. In the Monitor Model Editor, you will add metrics to the generated monitor model to monitor the data from the adapter and mediation flow.
- To see the resulting metrics and KPIs, use the Instances view and the Dimensional view in the dashboard.

In this lab, you will create a J2EE application using WebSphere Integration Developer. In the application, the JDBC adapter acts as an event resource to fetch data from a database and then send that data to the mediation flow which emits CBEs containing the business data from the database.

Then you will create a monitor model and define the metrics.

After that you will deploy the application and monitor model to WebSphere Business Monitor test environment server.

You will then use db2 commands to trigger the monitored application to submit events.

Finally, you will configure dashboards in the WebSphere Integration Developer test environment and view the monitored data in several different views.

### Chapter 3. Build it yourself

Build the sample, and then test it.

**Prerequisite:** Ensure that you have installed all the products listed in the Overview section.

Start building the Adapter sample by creating the DB2 resources, the adapter, and the mediation flow for your sample.

#### Create the DB2 artifacts for the sample

Before creating the module, you must created the DB2 artifacts for the adapter.

Create the DB2 artifacts that you will use for the sample by performing the following steps:

- Open the DB2 Control Center and right click on All Databases and select Create Database → Standard.
- 2. Type ADAPTER for the database name and click Finish.
- 3. Wait for the database to be created the click No.
- Open a DB2 command window and run the following commands: db2 connect to ADAPTER user db2admin using <db2 password>

```
db2 -tvf c:\<path>\MonitorAdapter_db2.sql
```

```
db2 disconnect ADAPTER
```

The MonitorAdapter\_db2.sql file contains the following information:

```
CREATE TABLE customer
pkey VARCHAR(10) NOT NULL PRIMARY KEY,
fname VARCHAR(20),
lname
       VARCHAR(20),
ccode VARCHAR(10)
);
CREATE TABLE WBIA_JDBC_EventStore
event_id
              INTEGER NOT NULL GENERATED ALWAYS AS IDENTITY (START WITH 1, INCREMENT
       VARCHAR(200),
xid
               VARCHAR(80) NOT NULL,
object key
              VARCHAR(40) NOT NULL,
object name
object function
                  VARCHAR(40) NOT NULL,
event priority
                    INTEGER NOT NULL,
event time
             TIMESTAMP default CURRENT TIMESTAMP NOT NULL,
event status
                          NOT NULL,
              INTEGER
event comment VARCHAR(100)
);
CREATE TRIGGER event create
```

```
AFTER INSERT ON CUSTOMER REFERENCING NEW AS N
```

FOR EACH ROW MODE DB2SQL INSERT INTO wbia\_jdbc\_eventstore (object\_key, object\_name, object\_function, event\_prior

#### Create a new Mediation module for the JDBC adapter

To skip the steps for creating this module, you can import the supplied project interchange file (MonitorAdapter.zip) into WebSphere Integration Developer. Refer to Downloading, then go to Test.

- 1. Start WebSphere Integration Developer and change the current perspective to Business Integration.
  - a. Click Window > Open Perspective > Other.
  - b. Select Business Integration (default), and click OK.
- Right-click in the Business Integration view, then click New → Mediation Module.

| Business Integration - IBM<br>File Edit Navigate Search Pro | WebSphere Integ<br>Dject Da <u>t</u> a <u>R</u> un | gration Developer 6.1 - C:\doci<br>Window Help                                                                        | uments\wid6.1\workspace\ | WID1127_MonAdapter2                              |
|-------------------------------------------------------------|----------------------------------------------------|----------------------------------------------------------------------------------------------------|--------------------------|--------------------------------------------------|
| 111 × 121 초<br>  22 × 전 + *+ + + + +                        |                                                    | ] 🛛 • ] 🗉 ] 💁 • ] 🗊                                                                                                   | ] 🕾 🖋 ] 🔁 🛛 ] 🥹          | 😭 🐯 Business Inte                                |
| Business X Physical                                         |                                                    |                                                                                                    |                          | - 0                                              |
| -                                                           | New ><br>Open<br>Copy<br>Easte<br>Eelete           | Business Monitoring Project     Component Test Project     From Patterns     Library     Mediation Module     Conduct |                          |                                                  |
| Refe X Outline Visu                                         | Build Path                                         | Project  Other                                                                                                    | ers 23 Console           | <b>☆○</b> ◇ ▲ 印 <sup>□</sup> E                   |
| Select something in the workbenc                            | Refresh                                            | WebSobere Buciness Monitor Ser                                                                                        | Status                   | State                                            |
|                                                             | Properties                                         | WebSphere Business Monitor Ser<br>WebSphere ESB Server v6.1<br>WebSphere Process Server v6.1                          | Stopped                  | Republish<br>Republish<br>Republish<br>Republish |
| O items selected                                            |                                                    |                                                                                                    | <u> </u>                 | •                                                |

- 3. Type MonitorAdapter for the name of the new mediation module and select **WebSphere ESB Server 6.1** as the target runtime.
- 4. Click **Finish** to create the new module.

#### Add the JDBC adapter

Add a JDBC Adapter external service to the mediation module and deploy the mediation module.

1. Right click MonitorAdapter and select New -> External Service.

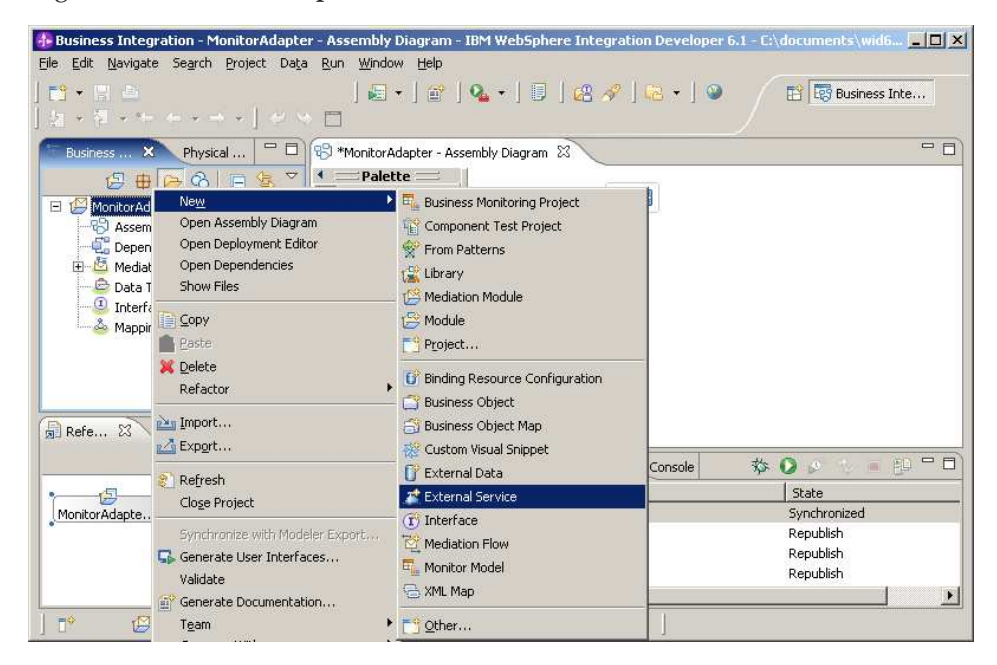

- 2. Select Adapters and click Next.
- 3. Select IBM WebSphere Adapter for JDBC and click Next.
- 4. Select WebSphere ESB Server v6.1 for the Target runtime and click Next.
- 5. Click Add, locate and select the db2jcc.jar and db2jcc\_licence\_cu .jar files in the DB2 installation directory and click **Open** to add the JDBC driver jar files and click **Next**.

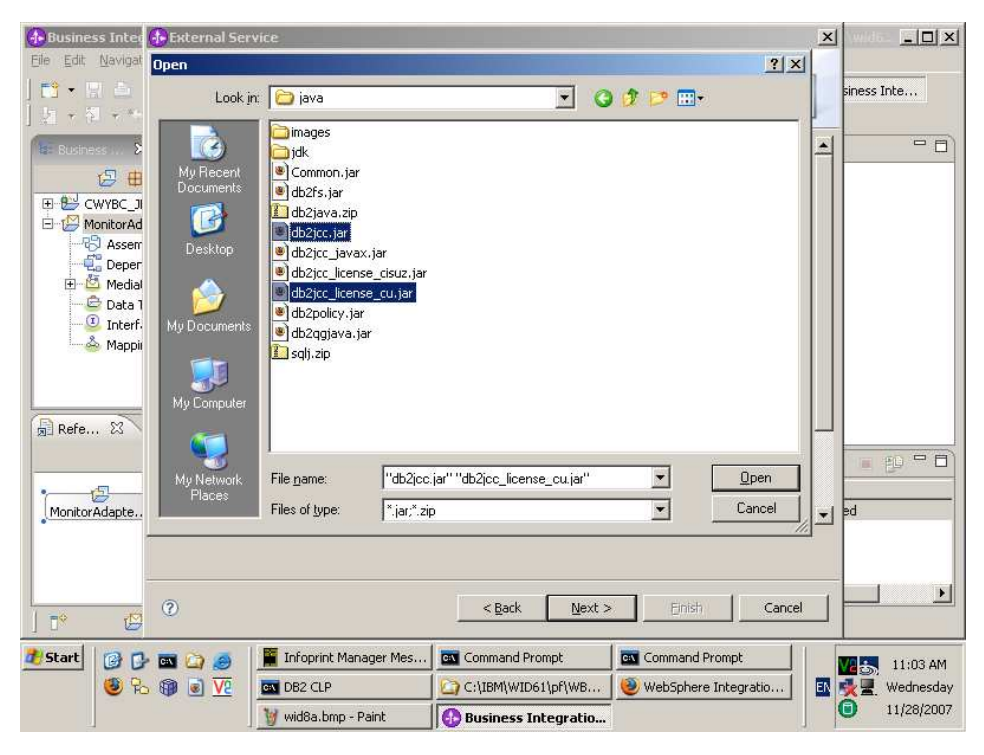

- 6. Select Inbound and click Next.
- 7. Select **DB2 UDB** → **V8.2** from the database list and type ADAPTER for the database, type the DB2 admin user name and password.
- 8. Click Next, then click Run Query to find the table lists. Select DB2ADMIN → Tables → CUSTOMER and click > to add CUSTOMER to the Selected objects list. Click Next.
- 9. Click Next.
- **10**. In the Service Generation and Deployment Configuration window, enter the following values:
  - a. For J2C Authentication Data Entry, type 
    NodeName>/JDBCAdapter/
    inbound, where 
    NodeName> is the node name of the WebSphere
    Application Server that will run the MonitorAdapter module. The node
    name for the Monitor Server on WebSphere ESB defaults to
    WBMonSrv\_esb\_Node.
  - b. Enter the password for the DB2 Admin User name.
  - c. Click **Advanced** and expand **Advanced connection configuration** and type jdbc/DB2XA as the Datasource JNDI name. You will create this datasource later.

| 🚯 External Service                                          |                                             |                                |                |        |        | × |
|-------------------------------------------------------------|---------------------------------------------|--------------------------------|----------------|--------|--------|---|
| Service Generation and<br>Specify properties for generating | d Deployment (<br>g the service and runn    | Configurat<br>ning it on the : | on<br>erver.   |        | 6      | - |
| User name:<br>Password:                                     | ,<br>  db2admin<br>  ******                 |                                |                |        | _      | - |
| << Advanced                                                 |                                             |                                |                |        |        |   |
| Event polling confi                                         | guration                                    |                                |                |        |        |   |
| Event delivery con     Advanced connect                     | figuration                                  |                                |                |        |        |   |
| Datasource JNDI r<br>Additional JDBC dr                     | name:<br>'iver                              | jdbc/DB2XA                     |                |        |        |   |
| connection prope<br>[name:value;name<br>SOL query to verif  | rties<br>e:value]:<br>v the connection:     | I                              |                |        | _      |   |
| Query timeout (se                                           | conds):                                     | ,<br>                          |                |        |        |   |
| Return business o<br>stored procedure                       | bject even when the<br>result set is empty: | false                          |                |        | •      | • |
|                                                             |                                             |                                |                | 1 1    |        | _ |
| 3                                                           |                                             | < <u>B</u> ack                 | <u>N</u> ext > | Einish | Cancel |   |

11. Click Next and then click Finish.

#### Create the mediation flow

Now create the mediation flow.

1. The Assembly Diagram editor is open. There are two elements: JDBCInboundInterface, which was created when you added the adapter, and MonitorAdapter, which was created when the module was initially created.

| 🚯 Business Integration - MonitorAdapte                                   | r - Assembly Diagram -                  | IBM WebSphere Integration Developer ( | 6.1 - C:\documents\wid6            |
|--------------------------------------------------------------------------|-----------------------------------------|---------------------------------------|------------------------------------|
| <u>File Edit N</u> avigate Se <u>a</u> rch <u>P</u> roject Da <u>t</u> a | <u>R</u> un <u>W</u> indow <u>H</u> elp |                                       |                                    |
| ] 📬 📲 👛                                                                  | ] 🛃 🔹 ] 😭 ]                             | 🌯 • ] 🕘 ] 🖓 🔗 ] 🗟 • ] 🥹               | 🔛 🐯 Business Inte                  |
| ] 웹 포 웹 포 약 수 포 하 포 ] 💝 🦄                                                |                                         |                                       |                                    |
| 🕼 Business 🕅 Physical 🖓 🗖                                                | 📲 *MonitorAdapter - Ass                 | embly Diagram 🗙                       | - 8                                |
| 2 ⊕ ⊖ 3 ⊡ \$ ▼                                                           | Palette     Palette                     | (1) There is a new element that       | t has been added to your module. 🛛 |
| E B CWYBC_JDBC                                                           | Eavorites                               |                                       |                                    |
|                                                                          |                                         | DBCInboundInterface                   |                                    |
|                                                                          | Mediation Flow                          |                                       |                                    |
| 🗄 💆 Mediation Logic                                                      | 🛃 Java                                  |                                       |                                    |
| Data Types                                                               |                                         |                                       |                                    |
| A Mapping                                                                | Lexport                                 |                                       | MonitorAdapter                     |
|                                                                          | References                              |                                       |                                    |
|                                                                          | Co. O. Albanard Advantages              |                                       |                                    |
|                                                                          |                                         |                                       |                                    |
|                                                                          |                                         |                                       |                                    |
|                                                                          | Build Activities Properties             | Problems 🖧 Servers 🛛 Console          | <u> </u>                           |
|                                                                          | Server                                  | Status                                | State                              |
| MonitorAdapte                                                            | WebSphere Busin                         | ess Monitor Ser 👝 Stopped             | Synchronized                       |
|                                                                          | WebSphere Busin                         | ess Monitor Ser 💼 Stopped             | Republich                          |
|                                                                          | WebSphere Proce                         | iss Server v6.1 🖶 Stopped             | Republish                          |
|                                                                          | •                                       |                                       |                                    |
|                                                                          |                                         | l.                                    |                                    |
|                                                                          |                                         |                                       |                                    |

- 2. Right-click **MonitorAdapter** and select **Rename**. Type MediationFlow and press Enter.
- **3**. In the diagram, link **JDBCInboundInterface** to **MediationFlow** using the Wire tool. In response to the prompt, click **OK**.
- 4. Change back to the Selection tool on the Palette and then right-click **MediationFlow** and select **Regenerate Implementation**.

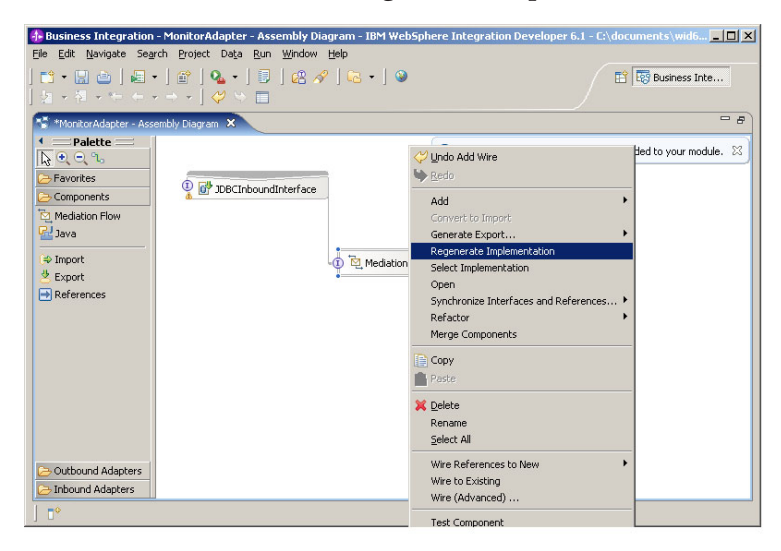

5. Click **OK** at the prompt.

- 6. In the Mediation Flow Editor window, click **createDb2adminCustomerBG** and you see a source operation for createDb2adminCustomerBG.
- 7. In the flow, right-click and select  $Add \rightarrow Stop$ .
- 8. Connect the out terminal of **createDb2adminCustomerBG** to the input terminal of **Stop1**.

| le <u>E</u> dit <u>N</u> avigate<br>C <b>C · C C</b><br>성 · 제 · · · · ·                                                                                                    | search Project Data Run Window Help<br>  @ ▼   ☆   @   @ ↓   0   @ ∧<br>□ ▼ → ▼   ◇ ☆ ☆ ☆ □                                                     |                                                                                                    |
|----------------------------------------------------------------------------------------------------|----------------------------------------------------------------------------------------------------|----------------------------------------------------------------------------------------------------|
| Admin Console                                                                                                    | 🕄 MonitorAdapter - Assembly Diagram 🤷 *Mediation Flow Editor: Me                                                                                | adiationFlow 🗙 🖓 🖻 🗗                                                                                                    |
| Operation conn     Select a source ope     JDBCInbound     createDb2adm     updateDb2adm                                                                                                    | ections 🔊 🗊 🦧 ≍<br>(ation, connect it to one or more target operations, and define the mediation fl<br>Interface<br>nCustomerBG<br>inCustomerBG | ow.                                                                                                    |
| adeleteDb2adm                                                                                                    | nCustomerBG                                                                                                    |                                                                                                    |
| Parette     Parette     Parette | rreateDb2adminC                                                                                                    | <ul> <li>Mediation Flow</li> <li>References</li> <li>Correlation Co</li> <li>Cont specified&gt;</li> <li>Transient Con</li> <li>Shared Context</li> <li>Shared Context</li> </ul> |
| Doquetu errete                                                                                                    |                                                                                                    |                                                                                                    |

- 9. Save the Mediation and then click MonitorAdapter:Assembly Diagram.
- 10. Click MediationFlow and in the Properties tab select Details. Go toInterfaces
   → JDBCInboundInterface → createDb2adminCustomerBG and click the Event Monitor tab. Select All for Monitor and select Full for Event Content.

| 👍 Business Integi          | ation - MonitorAdapter - Assembly Diagram                                             | - IBM WebSphere Integration Developer 6.1 | - C:\documents\wid6 |
|----------------------------|---------------------------------------------------------------------------------------|-------------------------------------------|---------------------|
| <u>Eile Edit N</u> avigate | Se <u>a</u> rch <u>P</u> roject Da <u>t</u> a <u>R</u> un <u>W</u> indow <u>H</u> elp |                                           |                     |
| 📬 🕈 🔛 👛                    | 🛃 •   🖆                                                                               | 💁 +   🗊   🖉 🛷   🔂 +   🎱 👘                 | 📑 🐯 Business Inte   |
| [ ha + 전 + *=              | (                                                                                     |                                           |                     |
| Build Activities           | Properties × Problems Servers                                                         |                                           | ~ <b>-</b> ₽)       |
| Description                | 🔁 Component: MediationFlow (M                                                         | lediation Flow)                           |                     |
| Details                    | 🕞 🔞 Interfaces                                                                        | Details Qualifiers Event Monitor          |                     |
| Implementation             | DBCInboundInterface                                                                   | General Global Event Settings             |                     |
|                            | deleteDb2adminCustomerBG                                                              | Destination: CEI                          |                     |
|                            | References                                                                            | Monitor                                   | Event Conten        |
|                            |                                                                                       | O None                                    |                     |
|                            |                                                                                       |                                           | Full                |
|                            |                                                                                       | O Selected                                |                     |
|                            |                                                                                       | Entry                                     | Full                |
|                            |                                                                                       | Exit                                      | Full                |
|                            |                                                                                       | E Failure                                 | Full                |
|                            |                                                                                       |                                           |                     |
|                            |                                                                                       |                                           |                     |
|                            |                                                                                       |                                           | -                   |
|                            |                                                                                       |                                           | <u> </u>            |
| ] 🗗 🕈                      |                                                                                       | 1                                         |                     |

- 11. Click the **Global Event Setting** tab. The default event format is WebSphere Business Monitor 6.1 format.
- 12. Save the assembly diagram.

#### Generate a monitor model from the MonitorAdapter module

You will use the WebSphere Business Monitor tooling in WebSphere Integration Developer to generate a starter monitor model from the MonitorAdapter module and then you will use the Monitor Model Editor in WebSphere Integration Developer to enhance the monitor model.

- Right-click MonitorAdapter and select Monitor Tools → Generate Monitor Model.
- 2. Click New project.
- 3. For the name of the new business monitoring project, type MonitorAdapterBM. Click Finish.
- 4. For the name of the monitor model name, type MonitorAdapterMM. Click Next.
- 5. Select JDBCInboundInterface.createDb2adminCustomerBG and click Emitted Events.
- 6. Click Select All and then click Next. Click Next again.
- 7. Click Expand All to see the elements of the Monitor model. Click Finish.

| Generate Monitor Model                                                                                                    |                                                     | ×      |
|----------------------------------------------------------------------------------------------------|-----------------------------------------------------|--------|
| Preview the monitor model This preview shows the monitor model that will be generated. You can go back and make changed                                                                                                    | ges, or click Finish to generate the monitor model. |        |
| MonitorAdapterMM     MonitorAdapterModule     WBISESSION_ID     JOBCInboundInterface.createDb2adminCustomerBG     JOBCInboundInterface.createDb2adminCustomerBGENTRY     JDBCInboundInterface.createDb2adminCustomerBGEXIT     JDBCInboundInterface.createDb2adminCustomerBGFAILURE |                                                     |        |
| Expand All Collapse All                                                                                                    |                                                     |        |
| 0                                                                                                    | <back mext=""> Einish</back>                        | Cancel |

- 8. Click Yes to go to the Business Monitoring perspective.
- 9. For this sample, click **No** for the getting started information.

#### Add trigger and metrics to the monitor model

Add a trigger and metrics to the model so that it can be tested later.

1. Right-click **MonitorAdapterModule** and select **New** → **Trigger**.

|                                   | 1011                  | · ] @ ] XI.                     | · · · · · · · · · ·                                                      | Han 144 I                                               | ess Inte           |
|-----------------------------------|-----------------------|---------------------------------|--------------------------------------------------------------------------|---------------------------------------------------------|--------------------|
| Project 🛛 🦳 🗖                     | 🐴 MonitorAdapterMM 👂  | 3                               |                                                                          |                                                         | -                  |
|                                   | Monitor Details       | s Model                         |                                                                          |                                                         |                    |
| MonitorAdapter     MonitorAdapter | 🖂 🖳 MonitorAdapte     | rMM                             | <ul> <li>Monitoring Contex</li> <li>Edit the details of the n</li> </ul> | <b>xt Details</b><br>nonitoring context, which contains | the information fo |
| 🗄 🗘 Event Definitions             |                       | New                             |                                                                          | Trigger                                                 |                    |
| Honitor Models                    | ⊞ 🖓 JDBCJ             | Synchronize wi<br>Update from A | th Application<br>pplication - MonitorAdapter                            | P Inbound Event<br>Outbound Event<br>Event Group        |                    |
|                                   |                       | Filter                          |                                                                          | deric Metric                                            |                    |
|                                   |                       | Copy                            |                                                                          | 🧽 Кеу                                                   |                    |
|                                   |                       | Paste                           |                                                                          | 013 Counter                                             |                    |
|                                   |                       | 💥 Delete                        |                                                                          | (1) Stopwatch                                           |                    |
|                                   |                       | 🛋 Search referen                | ces                                                                      | Monitoring Context                                      |                    |
|                                   |                       | Expand-all                      |                                                                          | t                                                       | vitor alamant      |
|                                   | <u>+</u>              |                                 |                                                                          | - een application element and mon                       | itor element.      |
|                                   | Monitor Details Model | Undo:                           |                                                                          | Nodel MonitorAdapterMM.mm                               |                    |
|                                   |                       | Revert                          |                                                                          |                                                         | -                  |
|                                   | - Monicoring riow 23  | The York                        |                                                                          |                                                         |                    |
|                                   |                       | Save                            |                                                                          |                                                         |                    |
|                                   | There is no informat  | ion to display for th           | nis element.                                                             |                                                         |                    |

- 2. For Name, type JDBCInbound Entry Trigger and then click OK.
- On the right panel, click Add. Select JDBCInboundInterface.createDb2adminCustomerBGEntry and then click OK.
- 4. Add the FName metric using the following steps:
  - a. Right-click MonitorAdapterModule and select New-> > Metric.
  - b. For the Name, type FName Metric. Click OK.
  - c. On the right panel, click Add under Metric Value Expressions.
  - d. Click in the space under Trigger. Click ... and select **JDBCInbound Entry Trigger**. Then click **OK**.
  - Click in the space under Expression and press Ctrl+Spacebar to use the content assist function. Go to MonitorAdapterMMMonitorAdapterModuleJDBCInboundInterface.createDb2adminCustor Db2adminCustomer:Db2adminCustomer.
  - f. Double click **fname**. The FName Metric is finished and will be assigned the fname from the service data object received from the adapter.
- 5. Add the LName Metric with JDBCInbound Entry Trigger and expression using the same process.JDBCInboundInterface.createDb2adminCustomerBGENTRY.createDb2AdminCustomerInput:D
- Add CCode Metric with JDBCInbound Entry Trigger and expression JDBCInboundInterface.createDb2adminCustomerBGENTRY.createDb2AdminCustomerInput:Db2Admin Select A value is required for this metric and type 'notspecified' for the Default Value.
- 7. Add Is Gold Customer Metric. Set the type to Boolean with the trigger JDBCInbound Entry Trigger and the following expression:

```
if (JDBCInboundInterface.createDb2adminCustomerBGENTRY/
createDb2adminCustomerBGInput/Db2adminCustomer eq 'Gold')thentrue()else
false()
```

8. Save the monitor model.

#### **Add Dimension**

Add a dimension to the monitor model.

1. Switch to the Dimensional panel by clicking **Dimensional Model** in the bottom of MonitorAdapterMM view.

| 🚯 Business Monitoring - Mon        | itorAdapterMM - IBM WebSphere                        | e Integration Develo             | oper 6.1 - C:\documents\wid6.1\works            | pace\WID 📕 🗗 🗙        |
|------------------------------------|------------------------------------------------------|----------------------------------|-------------------------------------------------|-----------------------|
| <u>File Edit Navigate Search E</u> | Project Data <u>R</u> un <u>W</u> indow <u>H</u> elp |                                  |                                                 |                       |
| ] 🔁 • 🔛 🖾 ] 🎱 ] 🔗                  | ] 🔁 • ] 🕘 ] 💁 • ] 🗃 ]                                | 친 - 친 - 🏷 -                      | ⇔••• ∕ 🖺 🖬                                      | Business Inte         |
| Project 🛛 🗖 🗖                      | (Reference) MonitorAdapter - Assembly Diagra         | am 🧖 *MonitorA                   | dapterMM 🗙                                      | - 0                   |
|                                    | Dimensional Model                                    |                                  |                                                 |                       |
| 🗄 🤔 MonitorAdapter                 | MonitorAdapterMM                                     | 💌 Monitor Detai                  | ls                                              | <u>*</u>              |
| 🗄 🎒 MonitorAdapterBM               | MonitorAdapterModule Cut                             | Edit the details of t            | he model. The timestamp is required to identi   | fy the version of the |
| Event Derinitions                  |                                                      | ID:                              | * MonitorAdapterMM                              |                       |
| SVG Files                          |                                                      | Name:                            | MonitorAdapterMM                                |                       |
|                                    |                                                      | Description:                     |                                                 |                       |
|                                    |                                                      | Time Stamp (UTC):                | * 2007-11-28T13:39:14Z                          |                       |
|                                    |                                                      | <ul> <li>User-Defined</li> </ul> | XPath Functions                                 |                       |
|                                    |                                                      | Shecify and accion               | a profix to the user-defined function libraries | that are available fr |
| <u>•</u>                           | Monitor Details Model KPI Model Din                  | nensional Model Visual           | Model Event Model MonitorAdapterMM.mm           |                       |
|                                    | Monitoring Flow 83 Propertie                         | s Problems Servers               | S Console                                       | - 0                   |
| No information is available.       | There is no information to displa                    | y for this element.              |                                                 |                       |
|                                    |                                                      |                                  | J                                               |                       |

- Right click MonitorAdapterModelCube in the Dimensions panel. Select New
   -> Dimension and type CCode Dimension as the name. Click OK.
- 3. Right click **CCode Dimension**, select **New** → **Dimension Level**, type CCode Dimension Level and select **CCode Metric** as the metric
- 4. Click OK.
- 5. Right click **MonitorAdapterModule Cube**, select **New** → **Measure**and type FName Count Measure for the Name. Select Fname Metric as the Source Metric
- 6. Click OK.
- 7. Press **Ctrl+S** to save the monitor model.
- 8. Right-click **MonitorAdapterMM.mm** on the Project Explorer. Select **Generate Monitor J2EE projects**.
- 9. Click OK and then Finish.
- **10.** Go to the Business Integration view, you can see that several projects have been generated.

|                                                                                                    | acion Developer on - c. (documents                                                                              | s (wide, L (workspace ( wid) 120)                                                                                                    | /_MonAdapter             |
|----------------------------------------------------------------------------------------------------|----------------------------------------------------------------------------------------------------|----------------------------------------------------------------------------------------------------|--------------------------|
| <u> Edit N</u> avigate Se <u>a</u> rch <u>P</u> roject Da <u>t</u> a <u>R</u> un <u>V</u>                 | <u>V</u> indow <u>H</u> elp                                                                                     |                                                                                                    |                          |
| 111 · □ ▲<br>近 · □ · ☆ ↓ ↓ · · · ·                                                                        | ] 🖾 • ] 🗉 ] 💁 • ] 🗊 ] 🖉                                                                                         | 8 🖋 ] 🔂 • ] 🧕 🏑                                                                                                    | 📑 🖳 Business Moni        |
| Business Integr X Physical Resour                                                                         | ▽                                                                                                    |                                                                                                    | - 8                      |
| CWYBC_DBC     MonitorAdapter/MMApplication     MonitorAdapter/MMModelLogic     MonitorAdapter/MMModerator |                                                                                                    |                                                                                                    |                          |
|                                                                                                    |                                                                                                    |                                                                                                    |                          |
|                                                                                                    |                                                                                                    |                                                                                                    |                          |
| References 🕄 Outline Visual Snippets 🧮                                                                    | Build Activities Properties 3                                                                                   | Problems Servers                                                                                                    |                          |
| References 🔀 Outline Visual Snippets 🖛                                                                    | Build Activities Properties 23                                                                                  | Problems Servers                                                                                                    |                          |
| 🖻 References 🕄 Outline Visual Snippets 😑 [                                                                | Build Activities Properties 3                                                                                   | Problems Servers Value                                                                                                    |                          |
| References  Outline Visual Snippets                                                                       | Build Activities Properties 83<br>Property<br>Info<br>derived                                                   | Problems Servers Value                                                                                                    |                          |
| References  Outline Visual Snippets                                                                       | Build Activities Properties 3                                                                                   | Problems Servers<br>Value<br>false<br>true                                                                                              | H P C                    |
| References 23 Outline Visual Snippets 2 6                                                                 | Build Activities Properties 3                                                                                   | Problems Servers<br>Value<br>false<br>true<br>12/11/07 3:05 PM                                                                          | E P C                    |
| References  Outline Visual Snippets                                                                       | Build Activities Properties  Property Info derived editable last modified linked                                | Problems Servers<br>Value<br>false<br>true<br>12/11/07 3:05 PM<br>false                                                                 | <b>E</b> ≱ ∝ ⊽ □         |
| References  Outline Visual Snippets                                                                       | Build Activities Properties S<br>Property<br>Info<br>derived<br>editable<br>last modified<br>linked<br>location | Problems Servers<br>Value<br>false<br>true<br>12/11/07 3:05 PM<br>false<br>C:\documents\wid6.1                                          | Workspace/WID1207_MonAda |
| References  Outline Visual Snippets                                                                       |                                                                                                    | Problems Servers<br>Value<br>false<br>true<br>12/11/07 3:05 PM<br>false<br>C:\documents\wid6.1<br>MonitorAdapterBM                      | ₩orkspace\WID1207_MonAda |
| References & Outline Visual Snippets                                                                      | Build Activities Properties 23 Property Info derived editable last modified linked location name path           | Problems Servers<br>Value<br>false<br>true<br>12/11/07 3:05 PM<br>false<br>C:\documents\wid6.1<br>MonitorAdapterBM<br>/MonitorAdapterBM | ₩orkspace\WID1207_MonAda |
| References & Outline Visual Snippets C                                                                    | Build Activities Properties 3                                                                                   | Problems Servers<br>Value<br>false<br>true<br>12/11/07 3:05 PM<br>false<br>C:\documents\wid6.1<br>MonitorAdapterBM<br>/MonitorAdapterBM | ₩orkspace\WID1207_MonAda |

#### Configure the integrated test environment server

In this section you will configure the test environment server on which you will test the adapter/mediation flow and the monitor model.

- 1. In the Servers view, right-click WebSphere Business Monitor Server v6.1 for WebSphere ESB server and select Start.
- 2. Right-click on the started **WebSphere Monitor Server for WebSphere ESB** and select **Run administrative console**.
- 3. Type in the user ID admin and password admin, and click Log In.
- 4. Create a J2C Authentication Alias.
  - a. In the left hand window, expand **Security** and click **Secure administration**, application infrastructure. Expand Java Authentication and Authorization Service in the right window.
  - b. Click J2C authentication data.
  - c. Click New. Type DB2 for Alias and your DB2 userid and password.
  - d. Click OK.
  - e. Click Save to save the changes directly to the master configuration.
- 5. Repeat steps 4a through 4e for J2C authentication alias JDBCAdapter/inbound. Scroll down to verify the new entries you added.
- 6. Create a JDBC Provider for DB2.
  - a. Expand Resources on the left hand window.
  - b. Expand JDBC. Click JDBC Providers.
  - c. Set the scope to Node=WBMonSrv\_esb\_Node.
  - d. Click New. For Database type, select DB2, for Provider type select, DB2 Universal JDBC Driver Provider, and for Implementation type, select XA data source.
  - e. Click Next. Type the directory location for the indicated jar files.

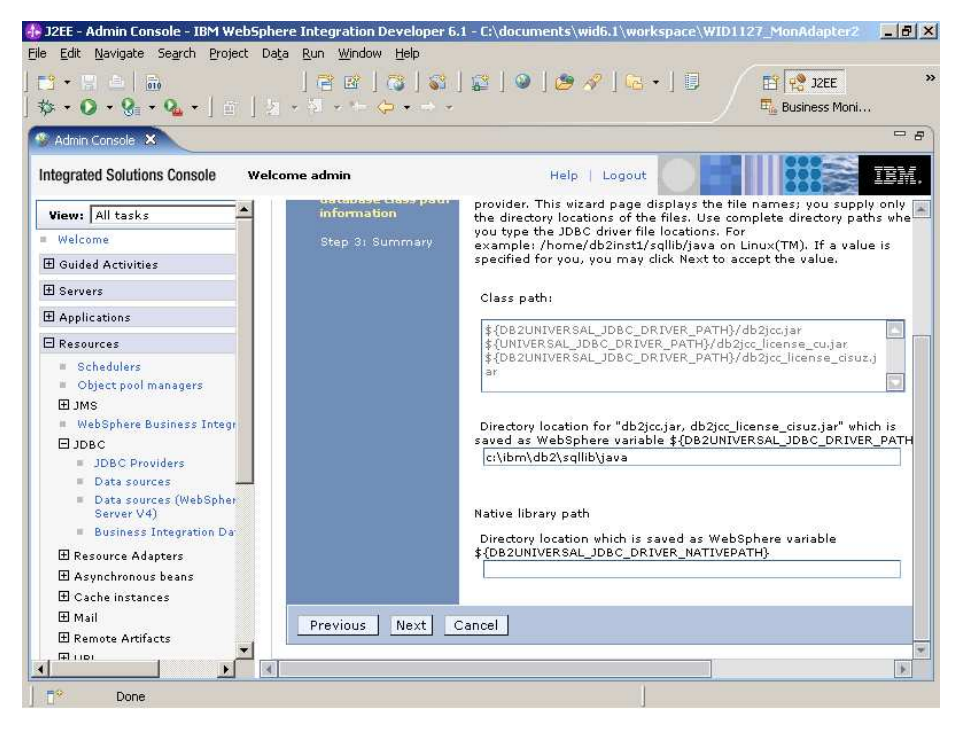

- f. Click Next.
- g. Click Finish.
- h. Click Save to save the changes directly to the master configuration.
- 7. Create a data source for the provider just created.
  - a. Click the DB2 Universal JDB Driver Provider (XA).

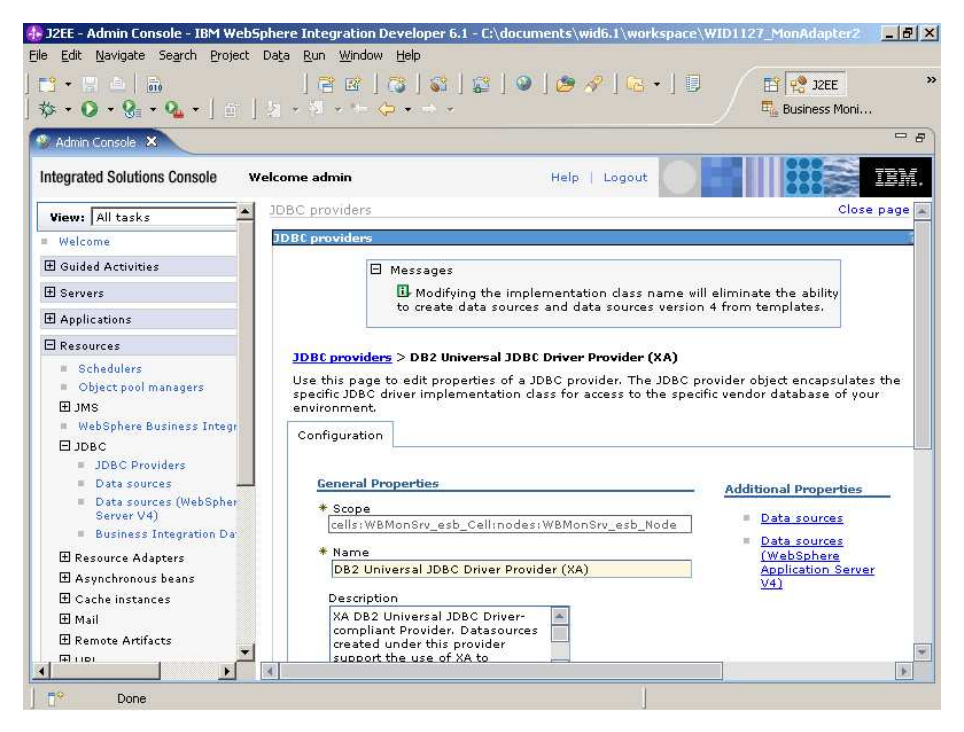

- b. Click **Data sources**.
- c. Click New.

- d. Type jdbc/DB2XA for JNDI name. This matches the JNDI name you used when configuring the JDBC adapter. Select **WBMonSrv\_esb\_Node/DB2** as the authentication alias and then click **Next**.
- e. Type ADAPTER for Database name and localhost for Server name.
- f. Click Next and then click Finish.
- g. Click Save to save the changes directly to the master configuration.
- 8. Select the box under **Select** and click **Test connection**. Ensure that the test connection is successful.

| 3•□≜<br> •3•*\$> \$> +                                                                                                    |                                                                                                    | <b>⊡</b> • ] ≘                                                                                                    | ] <b>Q</b> • ] 🗾                                                                                                    | 1 68                                    | 🛷 ] 🔂 • ] 🥥                                                                                                    | E Busin                                                                                                    | Business Moni<br>ess Inte                                                                                  |
|----------------------------------------------------------------------------------------------------|----------------------------------------------------------------------------------------------------|----------------------------------------------------------------------------------------------------|----------------------------------------------------------------------------------------------------|-----------------------------------------|----------------------------------------------------------------------------------------------------|----------------------------------------------------------------------------------------------------|----------------------------------------------------------------------------------------------------|
| Admin Console                                                                                                    |                                                                                                    |                                                                                                    |                                                                                                    |                                         |                                                                                                    |                                                                                                    | -                                                                                                    |
| tegrated Solutions Console w                                                                                                    | elcome admin                                                                                                    |                                                                                                    |                                                                                                    | Help                                    | Logout                                                                                                    |                                                                                                    | IB)                                                                                                    |
| View: All tasks                                                                                                    | JDBC provide                                                                                                    | ers                                                                                                    |                                                                                                    |                                         |                                                                                                    |                                                                                                    | Close page                                                                                                 |
| Welcome                                                                                                    | JDBC provide                                                                                                    | ens                                                                                                    |                                                                                                    |                                         |                                                                                                    |                                                                                                    |                                                                                                    |
| E Guided Activities                                                                                                    |                                                                                                    | E Mass                                                                                                    | 3085                                                                                                    |                                         |                                                                                                    |                                                                                                    |                                                                                                    |
| F Servers                                                                                                    |                                                                                                    | Пт                                                                                                    | be test connecti                                                                                                    | 00.004                                  | vration for data source I                                                                                                    | DB2 Universal                                                                                                    | IDBC Driver XA                                                                                             |
|                                                                                                    |                                                                                                    | Data                                                                                                    | Source on serve                                                                                                    | er serv                                 | er1 at node WBMonSrv                                                                                                    | esb Node wa                                                                                                    | s successful.                                                                                              |
| Applications                                                                                                    |                                                                                                    | 2400                                                                                                    |                                                                                                    |                                         | 21.51.55.000.000.0000.000.0 <del>.</del>                                                                                                    |                                                                                                    |                                                                                                    |
| 8 Applications<br>3 Resources                                                                                                    | 1DPC prov                                                                                                    | ident > DP3                                                                                                    | Universit 10.8                                                                                                    | Detail                                  | - Duridou (VA) > Dut                                                                                                    |                                                                                                    |                                                                                                    |
| Applications       Resources       © Schedulers       ■ Object pool managers       ① JMS       ■ WebSphere Business Integr       〕 JDBC                                                                                                    | JDBC prov<br>Use this p<br>data sourd<br>this task i<br>about the<br>H Prefere                                      | viders > DB2<br>page to edit t<br>ce object sup<br>in a <u>quided a</u><br>topic.<br>ences                                                                                                    | <mark>: Universal JDB(</mark><br>the settings of a<br>plies your appli<br>activity. A guided                                | C Drive<br>i data<br>cation<br>d activi | <u>r Provider (XA)</u> > Data<br>source that is associate<br>with connections for acc<br>ty provides a list of tasl                                                                  | a sources<br>ad with your se<br>cessing the da<br>k steps and m                                                                    | lected JDBC pr<br>tabase. Learn<br>iore general in                                                         |
| Applications  Resources  Schedulers  Schedulers  JMS  WebSphere Business Integr  DDBC  JDBC  JDBC  JDBC  JDBC                                                                                                    | JDBC prov<br>Use this p<br>data source<br>this task i<br>about the<br>Prefere<br>New C                              | viders > DB2<br>vage to edit t<br>ce object sup<br>in a <u>quided a</u><br>topic.<br>ences<br>Delete                                                                                                    | t Universal JDB(<br>the settings of a<br>pplies your appli<br>citivity. A guided<br>Test connection                         | C Drive<br>I data<br>cation<br>I activi | r Provider (XA) > Data<br>source that is associate<br>with connections for acc<br>ty provides a list of task<br>manage state                                                         | a sources<br>ad with your se<br>cessing the da<br>k steps and m                                                                    | lected JDBC pr<br>tabase. Learn<br>iore general in                                                         |
| <ul> <li>Applications</li> <li>Resources</li> <li>Schedulers</li> <li>Object pool managers</li> <li>JMS</li> <li>WebSphere Business Integr</li> <li>JDBC</li> <li>JDBC</li> <li>DB4 sources (WebSpher<br/>Server V4)</li> </ul>                                                                                                    | JDBC prov<br>Use this p<br>data sourt<br>this task i<br>about the<br>Prefere<br>New C                               | viders > DB2<br>wage to edit t<br>ce object supject<br>topic.<br>ences<br>Delete                                                                                                    | t Universal JDB(<br>the settings of a<br>plies your appli<br>divity. A guided<br>Test connection                            | C Drive<br>I data<br>cation<br>I activi | r Provider (XA) > Data<br>source that is associate<br>with connections for acc<br>with connections for acc<br>with connections for acc<br>source that is a set to be<br>Manage state | a sources<br>ed with your se<br>cessing the da<br>k steps and m                                                                    | llected JDBC pr<br>tabase. Learn<br>tore general in                                                        |
| Applications<br>Resources<br>■ Schedulers<br>■ Object pool managers<br>■ JMS<br>■ WebSphere Business Integr<br>■ JDBC<br>■ JDBC Providers<br>■ Data sources<br>■ Data sources (WebSpher<br>Server V4)<br>■ Business Integration Data                                                                                                    | JDBC prov<br>Use this p<br>data sourt<br>this task i<br>about the<br>Prefere<br>New C<br>Select Na                  | viders > DB2<br>vage to edit to<br>co object sup<br>in a <u>quided s</u><br>topic.<br>ences<br>Delete                                                                                                    | 2 Universal JDB(<br>the settings of a<br>plies your appli<br>ctivity. A guidec<br>Test connection<br>JNDI name ()           | C Drive                                 | r Provider (XA) > Data<br>source that is associate<br>with connections for acc<br>with connections for acc<br>with connections for acc<br>to a social associate<br>Manage state      | a sources<br>ad with your se<br>cessing the da<br>k steps and m<br>Provider ۞                                                      | lected JDBC pr<br>tabase. Learn<br>ore general in<br>Description <                                         |
| <ul> <li>Applications</li> <li>Resources</li> <li>Schedulers</li> <li>Object pool managers</li> <li>DjMS</li> <li>WebSphere Business Integr</li> <li>DjBC</li> <li>JDBC Providers</li> <li>Data sources</li> <li>Data sources (WebSpher<br/>Server V4)</li> <li>Business Integration Date</li> <li>Resource Adapters</li> <li>Asynchronous beans</li> <li>Cache instances</li> <li>Mail</li> </ul> | JDBC prov<br>Use this p<br>data sourt<br>this task i<br>about the<br>Prefere<br>New<br>Select Na<br>Select Na<br>Da | viders > DB2<br>age to edit (<br>ce object sup<br>topic.<br>ences<br>Delete<br>Delete<br>Constant<br>Constant<br>Constan | Universal JDB(<br>the settings of a<br>pplies your appli<br>ctivity. A guided<br>Test connection<br>JNDI name<br>jdbc/DB2XA | Scope                                   | r Provider (XA) > Data<br>source that is associate<br>with connections for acc<br>ty provides a list of task<br>Manage state<br>Manage state<br>≥ ≎<br>=WBMonSrv_esb_Node            | a sources<br>ad with your se<br>cessing the da<br>k steps and m<br>Provider<br>DB2<br>Universal<br>JDBC Driver<br>Provider<br>(XA) | lected JDBC pr<br>tabase. Learn<br>ore general inf<br>Description (<br>DB2 Univers<br>Driver<br>Datasource |

9. Restart the **WebSphere Business Monitor Server v6.1 on WebSphere ESB** server.

# Chapter 4. Deploy the Adapter/mediation application to the test environment server

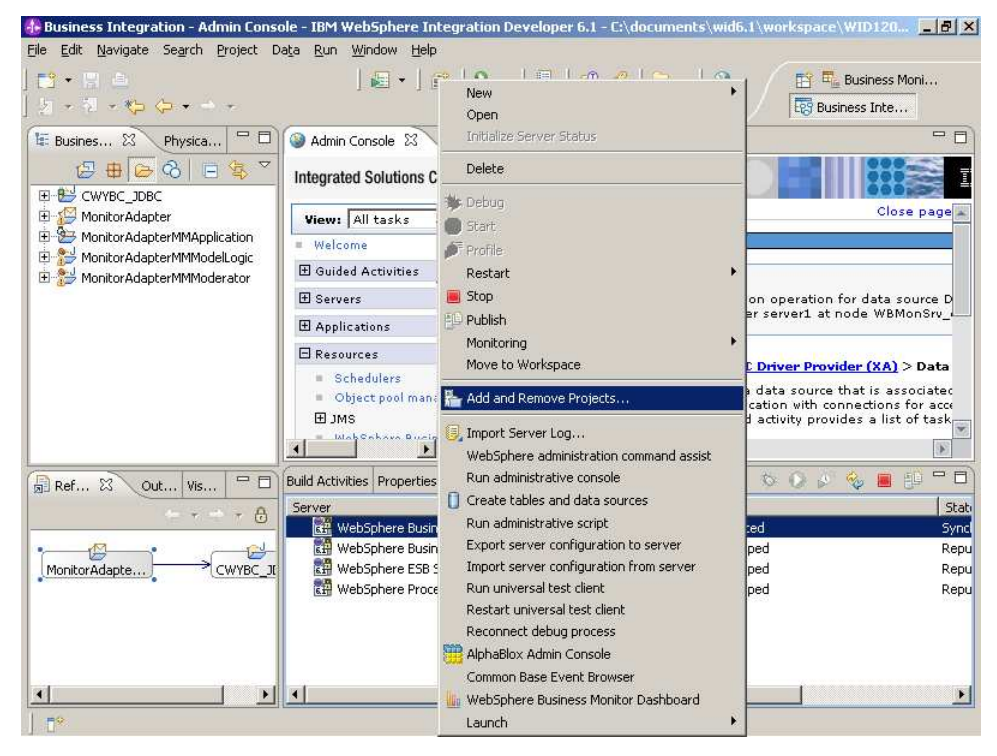

1. Right-click on the **Monitor server on WebSphere ESB** and select **Add and Remove Projects**.

- 2. Select **MonitorAdapterApplication** and click **Add** to add the application to Configured projects.
- **3**. Click **Finish**. The project is deployed to the server and started. Ensure there are no error messages in the console.
- 4. To verify that the mediation module and adapter application works correctly, open a DB2 command window and run the following commands: db2 connect to ADAPTER user db2admin using <db2admin password>

db2 insert into customer values ('1', 'Yi', 'Che', 'Regular')

Note: If you see general errors in the console, try removing the MonitorAdapterApp project from the server, then do **Project** → **Clean** → **Clean** all **projects**, then add the project to the server and retry. If you see UNAUTHENTICATED errors in the console. Follow the steps in "Add admin user to Monitor Data Security root group" on page 18 and the retry to clean the projects.

- 5. Right-click the WebSphere Business Monitor Server v6.1 on WebSphere ESB server and select Common Base Event Browser.
- 6. From the left menu of the Common Base Event browser, click **All Events**. The list should include the events related to the record that you just inserted.

| 3 • 명 ▲<br>1 • 전 • ← | , , , , , , , , , , , , , , , , , , ,                                                                                                    | End         End         End |
|----------------------|----------------------------------------------------------------------------------------------------|----------------------------------------------------------------------------------------------------|
| Common Base Ev       | ent Browser 🗙                                                                                                    | •                                                                                                    |
| WebSphere.           | software<br>Common Base Event Browser                                                                                                    |                                                                                                    |
| Ser Lyenis           |                                                                                                    | USET ID. duitini                                                                                                    |
| Event Views          | 👾 🧐 🖉 🖻 🗃 💣 🔤 Select Action                                                                                                    | Go                                                                                                    |
| <u>User Data</u>     | Select ^ Creation Time ^ Name ^ Priority                                                                                                    | Severity A Server                                                                                                    |
| Events               | 2007-12-12T16:55:31.312Z WBLSCA.MethodInvocation.ENTRY                                                                                                    | 10 WBMonSrv_es                                                                                                    |
| Server<br>Events     | C 2007-12-12T16:55:32.812Z WBLSCA.MethodInvocation.EXIT                                                                                                    | 10 WBMonSrv_e                                                                                                    |
| lumber of            | Page 2 of 2     Go     Total: 12 Filtered                                                                                                    | t: 12 Displayed: 2 Selé<br>▶                                                                                                    |
| vents. 12            | contextDataElement /WBIEventVersion / contextValue 6.1                                                                                                    |                                                                                                    |
|                      | contextDataElement / WBISESSION_ID / contextValue 9.37.220.225; MonitorAdapter;; create                                                                                                    | eDb2adminCustomerBG;119747853                                                                                                    |
|                      | contextDataElement / ECSCurrentID / contextValue 9.37.220.225;MonitorAdapter;null;;ci                                                                                                    | reateDb2adminCustomerBG;119747                                                                                                    |
|                      | contextDataElement / ECSParentID / contextValue 9.37.220.225;MonitorAdapter;;create                                                                                                    | eDb2adminCustomerBG;119747853                                                                                                    |
|                      | reporterComponentid                                                                                                    |                                                                                                    |
|                      | sourcecomponential) component VVPS#Platform 5.1 (ND 5.1.0.13 cm 3                                                                                                    | 0745.06] (WBI 6.1.0.0 00748.03] (W                                                                                                    |
|                      | sourceComponential / sourceComponential / sourceCom | epspriere/scul/o.o.o.jweulation in low                                                                                                    |
|                      | sourceComponentid / instanceId WBMonSry esb CellWBMonSry esb                                                                                                    | sb Node\server1                                                                                                    |
|                      |                                                                                                    |                                                                                                    |

## Add admin user to Monitor Data Security root group

If you receive UNAUTHENTICATED errors in the console when you have selected the Clean All Projects option, you must add the admin user to the Monitor Data Security root group.

- Right-click on the Monitor server on WebSphere ESB and select Run administrative console. Type in your user ID and password and then click Log in.
- 2. Expand Security and select Monitor Data Security.

| Admin Console × Integrated Solutions Console Welcome admin Views All tasks Welcome Guided Activities Servers Applications Resources Security Security Securi | dministration                                                                                                    |
|----------------------------------------------------------------------------------------------------|----------------------------------------------------------------------------------------------------|
| New:     All tasks       Welcome     Monitor Data Security       Welcome     Monitor Data Security       Guided Activities     Monitor Data Security       B Servers     Use this page to p<br>security. You can a<br>or view models in<br>infrastructure       B Business Integration Security     Resource Groups       SSL certificate and key management     Welcome                                                                                                    | Image: Image: |
| Views:     All tasks     Monitor Data Security       Welcome     Monitor Data Security       Guided Activities     Monitor Data Security       Besources     Use this page to p security. You can a row works in or view models in or view models in or view models in finfastructure       Business Integration Security     Resource Groups       SSL certificate and key management     Well Compared to the security                                                                                                    | dministration  -                                                                                                    |
| Welcome Guided Activities Guided Activities Guided Activities Monitor Data Security Applications Resources Security Security Secure administration, applications, and infrastructure SSL certificate and key management                                                                                                    | dministration   ity Administration  inform administrative functions for Business Monitor data Id a new resource group, select a resource group to delete, resource group.                                                                                                    |
| Guided Activities     Servers     Applications     Resources     Security     Business Integration Security     Secure administration, applications, and     Infrastructure     SSL certificate and key management                                                                                                    | ity Administration<br>iform administrative functions for Business Monitor data<br>Id a new resource group, select a resource group to delete,<br>resource group.                                                                                                    |
| Servers     Monitor Data Security     Applications     Resources     Security     Security     Security     Secure administration, applications, and     infrastructure     SSL certificate and key management                                                                                                    | ity Administration<br>iform administrative functions for Business Monitor data<br>dd a new resource group, select a resource group to delete,<br>resource group.                                                                                                    |
| H Applications       Use this page to p security. You can a or view models in a or view models in a or view models.         Security       Resource Groups         B Business Integration Security       Resource Groups         Security       Security         B Security       Resource Groups         Security       New Delete         SSL certificate and key management       Image of the security of the security                                                                                                    | oform administrative functions for Business Monitor data<br>dd a nev resource group, select a resource group to delete,<br>resource group.                                                                                                    |
| Resources     Security     Security     Business Integration Security     Secure administration, applications, and     Infrastructure     SSL certificate and key management     SSL certificate and key management                                                                                                    | ld a new resource group, select a resource group to delete,<br>resource group.                                                                                                    |
| Security     Business Integration Security     Secure administration, applications, and     infrastructure     SSL certificate and key management                                                                                                    |                                                                                                    |
| Business Integration Security     Secure administration, applications, and     infrastructure     SSL certificate and key management                                                                                                    |                                                                                                    |
| Secure administration, applications, and<br>infrastructure SSL certificate and key management                                                                                                    |                                                                                                    |
| SSL certificate and key management                                                                                                    |                                                                                                    |
|                                                                                                    |                                                                                                    |
| Bus Security                                                                                                    |                                                                                                    |
| Monitor Data Security     Select      Name                                                                                                    |                                                                                                    |
| Environment                                                                                                    |                                                                                                    |
| Integration Applications                                                                                                    |                                                                                                    |
| System administration                                                                                                    |                                                                                                    |
| 🗄 Users and Groups                                                                                                    |                                                                                                    |
| Honitoring and Tuning                                                                                                    |                                                                                                    |
|                                                                                                    |                                                                                                    |

- 3. Click **Root** and then click **Users**.
- 4. Click **OK** and then click **OK** again.
- 5. Right-click on the **Monitor server on WebSphere ESB** and select **Restart** → **Start**.

# Chapter 5. Deploy the monitor model application to the test environment server

- 1. Right-click on the **Monitor server on WebSphere ESB** and select **Add and Remove Projects**.
- 2. Select **MonitorAdapterMMApp** and click **Add** to add the application to Configured projects.

| 🚯 Add and Remove Projects                                        |                       |                      | ×      |
|------------------------------------------------------------------|-----------------------|----------------------|--------|
| Add and Remove Projects<br>Modify the projects that are configur | ed on the server      |                      |        |
| Move projects to the right to configu                            | re them on the server |                      |        |
| <u>A</u> vailable projects:                                      |                       | Configured projects: |        |
| 🗉 🛅 MonitorAdapterMMApplica                                      |                       | 🖭 🛅 MonitorAdap      | terApp |
|                                                                  | A <u>d</u> d >        |                      |        |
|                                                                  |                       |                      |        |
|                                                                  | < <u>R</u> emove      |                      |        |
|                                                                  |                       |                      |        |
|                                                                  |                       |                      |        |
|                                                                  |                       |                      |        |
|                                                                  |                       |                      |        |
|                                                                  | << Remove All         |                      |        |
|                                                                  |                       |                      |        |
|                                                                  |                       | 1                    |        |
|                                                                  |                       |                      |        |
|                                                                  |                       |                      |        |
| (?)                                                              | < Back Next >         | Einish               | Cancel |
|                                                                  |                       |                      |        |

**3**. Click **Finish**. The project is deployed to the server and started. Ensure you see no error messages in the console.

### Chapter 6. Process events to exercise the model

After deploying the monitor model, you can run some events to verify that the monitor model works correctly.

 Open a DB2 command window. Then run the following commands: db2 connect to ADAPTER user db2admin using <db2admin password>

db2 insert into customer values ('3', 'Michael', 'Davis', 'Regular')
db2 insert into customer values ('4', 'Paul', 'Smith', 'Silver')
db2 insert into customer values ('5', 'Joe', 'Williams', 'Gold')
db2 insert into customer values ('6', 'Daniel', 'Johnson', 'Regular')
db2 insert into customer values ('7', 'Tim', 'Ross', 'Gold')
db2 disconnect ADAPTER

2. Wait briefly so that the monitor model can process the generated events.

# View the calculated information on a Monitor dashboard in the test environment

- 1. Right click on the **Monitor Server on WebSphere ESB** and select **WebSphere Business Monitor dashboard**.
- 2. Type admin for the user ID and admin for the password and click Login.
- 3. Click Dashboards and click New.
- 4. Type MonitorAdapter for the name and then click OK.
- 5. Add and configure and Instance items.
  - a. Drag the 2nd palette icon (Instances) to Add to Dashboard.
  - b. Click **Personalize** and move some available items to the **Selected** window and then click **OK**.
- 6. Add and configure Dimensions item.
  - a. Drag the 6th palette icon (Dimensions) to Add to Dashboard.
  - b. Click Personalize.
  - c. In Available dimensions, select **Measures** and move it to **Column** dimensions.
  - d. In Available dimensions, select **CCode Dimension** and move it to **Row** dimensions.
  - e. Confirm that the window looks like the following example.

| Business Integration - WebSphere Business M<br>e Edit Navigate Search Project Data Run M | onitor Dashboard - IBM WebSphere Integration Developer 6.1 -<br><u>W</u> indow <u>H</u> elp | C:\documents\wi 📕 🗗 |
|------------------------------------------------------------------------------------------|---------------------------------------------------------------------------------------------|---------------------|
| ≝ • E ≜<br>2 • 7 • ← ← ← + → +                                                           | ] 🖬 • ] @ ] <b>Q</b> • ] 🖉 ] 🥴 🔗 ] 🔂 • ] 🎱                                                  | Business Inte       |
| 🖇 WebSphere Business Monitor Dashboard 🗙                                                 |                                                                                             | <b>.</b>            |
| WebSphere Business Monitor                                                               |                                                                                             | IBM                 |
| Welcome admin                                                                            | Layout assistance 📶 🛛 Dashboard Layout                                                      | Help Logout         |
| Getting Started Dashboards Ut                                                            | ilities                                                                                     |                     |
| Manage MonitorAdapter ×                                                                  |                                                                                             |                     |
| Dimensions                                                                               |                                                                                             | Palette             |
| *Monitoring Model:                                                                       | *Monitoring context:                                                                        |                     |
| MonitorAdapterMM (All Versions)                                                          | MonitorAdapterModule                                                                        |                     |
| Available dimensions                                                                     | Row dimensions                                                                              | 8                   |
| CreationTime<br>TerminationTime                                                          | CCode Dimension                                                                             |                     |
|                                                                                          |                                                                                             |                     |
| $\rightarrow$                                                                            | Measures                                                                                    |                     |
|                                                                                          |                                                                                             |                     |
| T* Done                                                                                  |                                                                                             |                     |

- f. Click OK.
- 7. Double click All CCode Dimension.

### Chapter 7. Download the sample

Completed samples are available so that you can start at any stage of this tutorial. This section shows you how to import the solutions. After you import the model, you can proceed to the relevant section in the Build It Yourself section to continue development.

You can download the following files.

- MonitorAdapter\_db2.sql
- JDBCAdapter\_PI.zip

Use the following section to import the model using WebSphere<sup>®</sup> Integration Developer.

# Import the J2EE application solution into WebSphere Integration Developer

A solution has been provided so that you do not have to build the J2EE application from scratch. This section shows you how to import the application into WebSphere Integration Developer and generate J2EE projects for deployment.

- 1. Start WebSphere Integration Developer and set up the environment.
  - a. Start WebSphere Integration Developer V 6.1, and when prompted, point to a new workspace, such as C:\workspaces\MonitorAdapter.
  - b. Close the Welcome tab.
- 2. Select File > Import, then select Other > Project Interchange and click Next.
- **3.** Click **Browse**. Locate and select the project interchange file named MonitorAdapter.zip.
- 4. Click Select All and then click Finish. Wait for the projects to be built.

|                                          |                                                                          | -      |
|------------------------------------------|--------------------------------------------------------------------------|--------|
| mport Projects<br>Import Projects from a | zip file.                                                                | ļ      |
| From zip file:<br>Project location root: | C:\dev\MonitorAdapter.zip C:\Documents\wid6.1\workspace\WID61gm_MonAdapt | Browse |
| CWYBC_JDBC                               | C<br>ter                                                                 |        |
| 🗹 🗁 Monitor Adapi                        | terBM                                                                    |        |
|                                          |                                                                          |        |
| I                                        |                                                                          |        |
|                                          |                                                                          |        |
|                                          |                                                                          |        |
| Select All Deselect                      | t All Select Referenced                                                  |        |
| Select All Deselect                      | t All Select Referenced                                                  |        |

- In the Business Monitoring perspective, right-click the MonitorAdapterMM.mm and select Monitor Tools → Generate Monitor J2EE Projects.
- 6. Click Finish.